## **RHB BANK BERHAD – ONLINE BANKING**

- 1. To log on via URL https://logon.rhb.com.my
- 2. To key in USERNAME , PASSWORD and click login

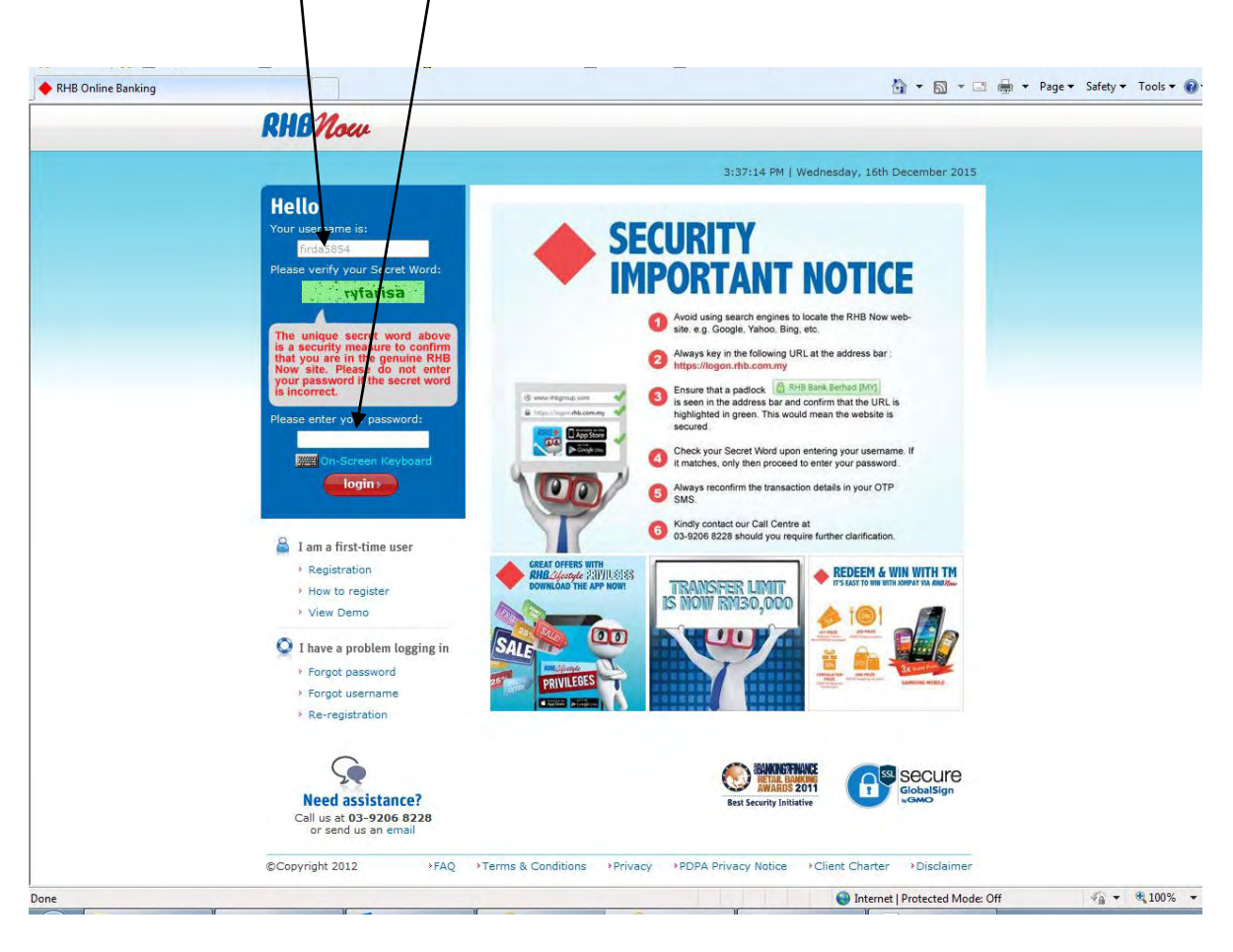

3. Click on **Billpay** tab at the top

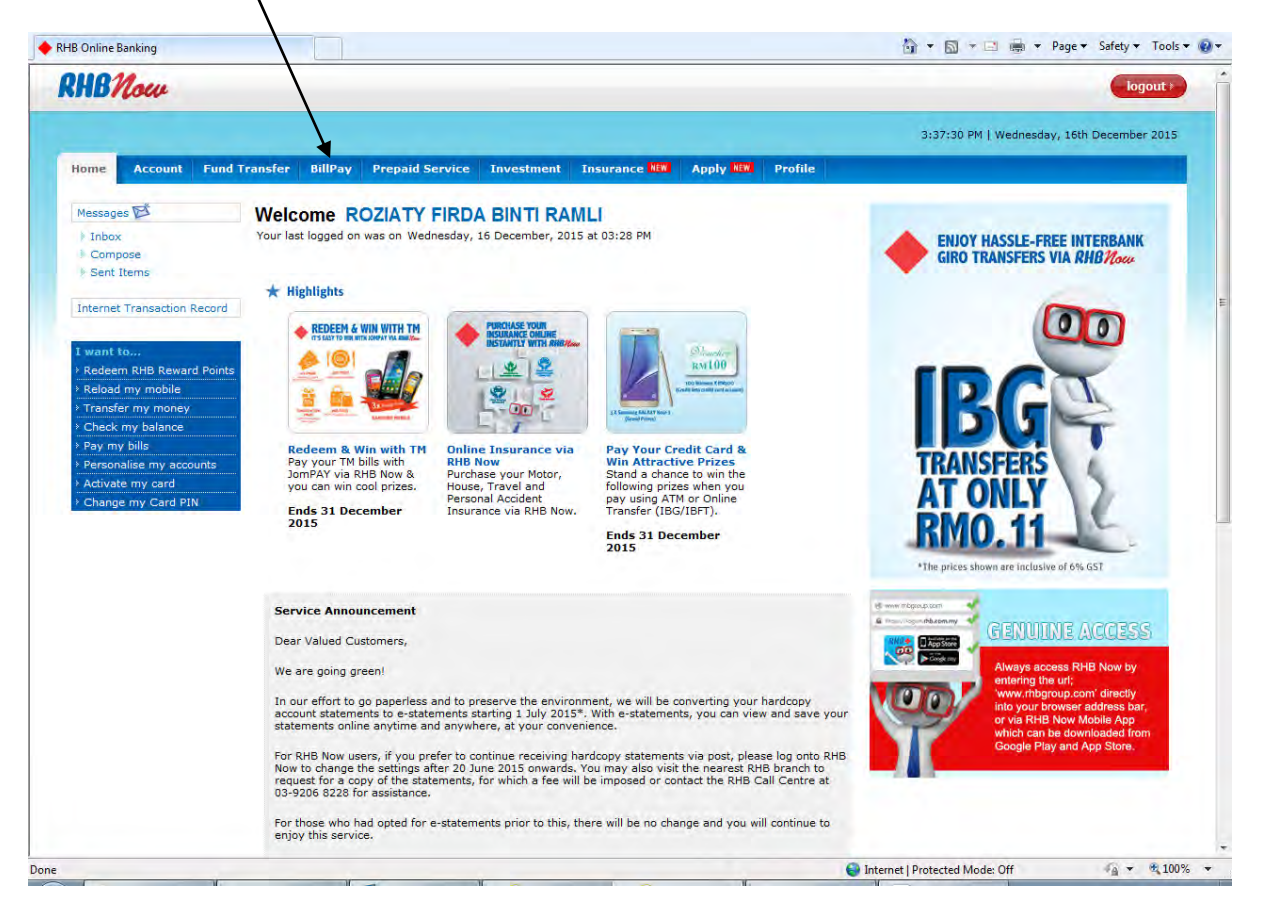

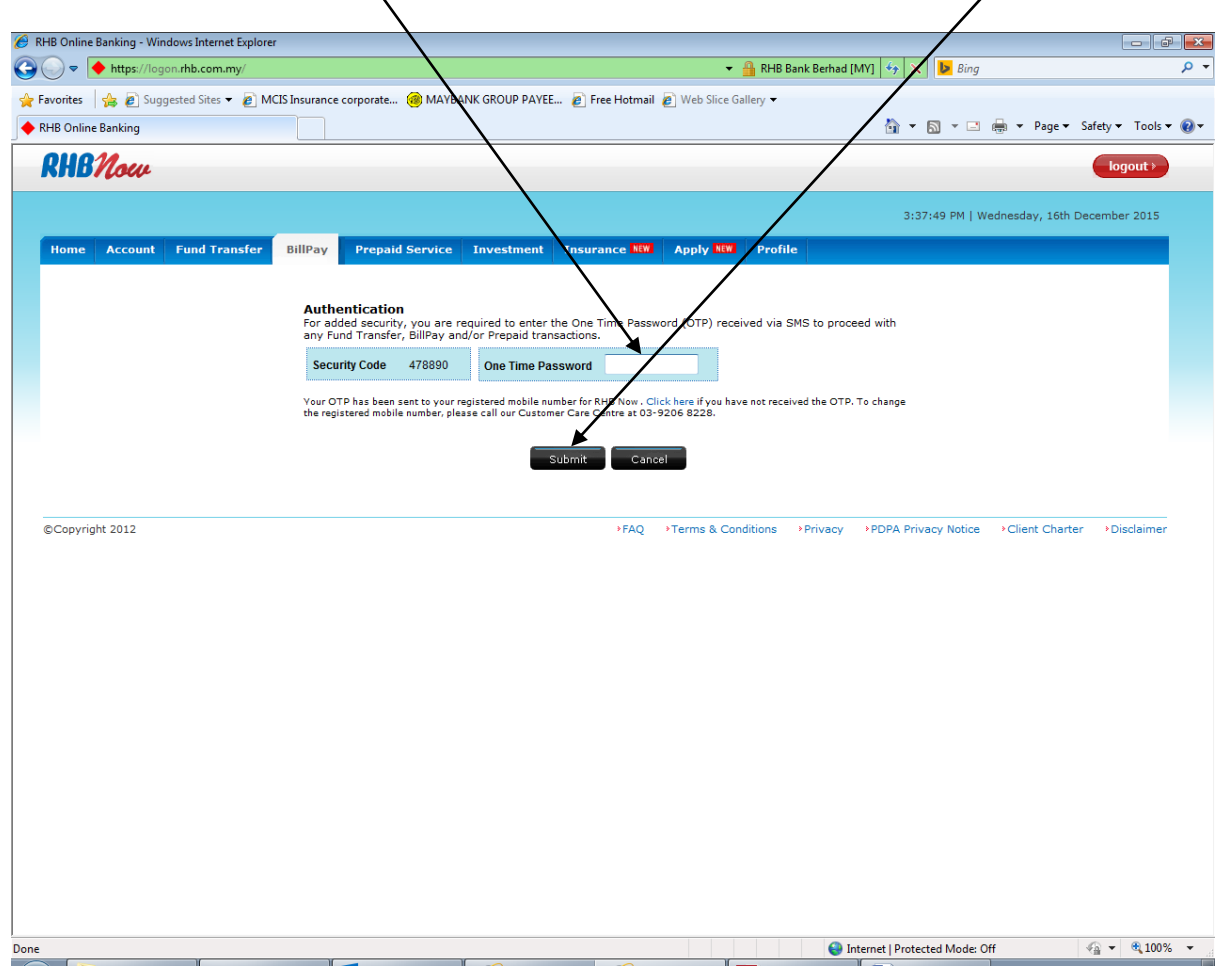

4. Key in **One Time Password (OTP)** upon receiving Security Code via SMS and click **Submit** 

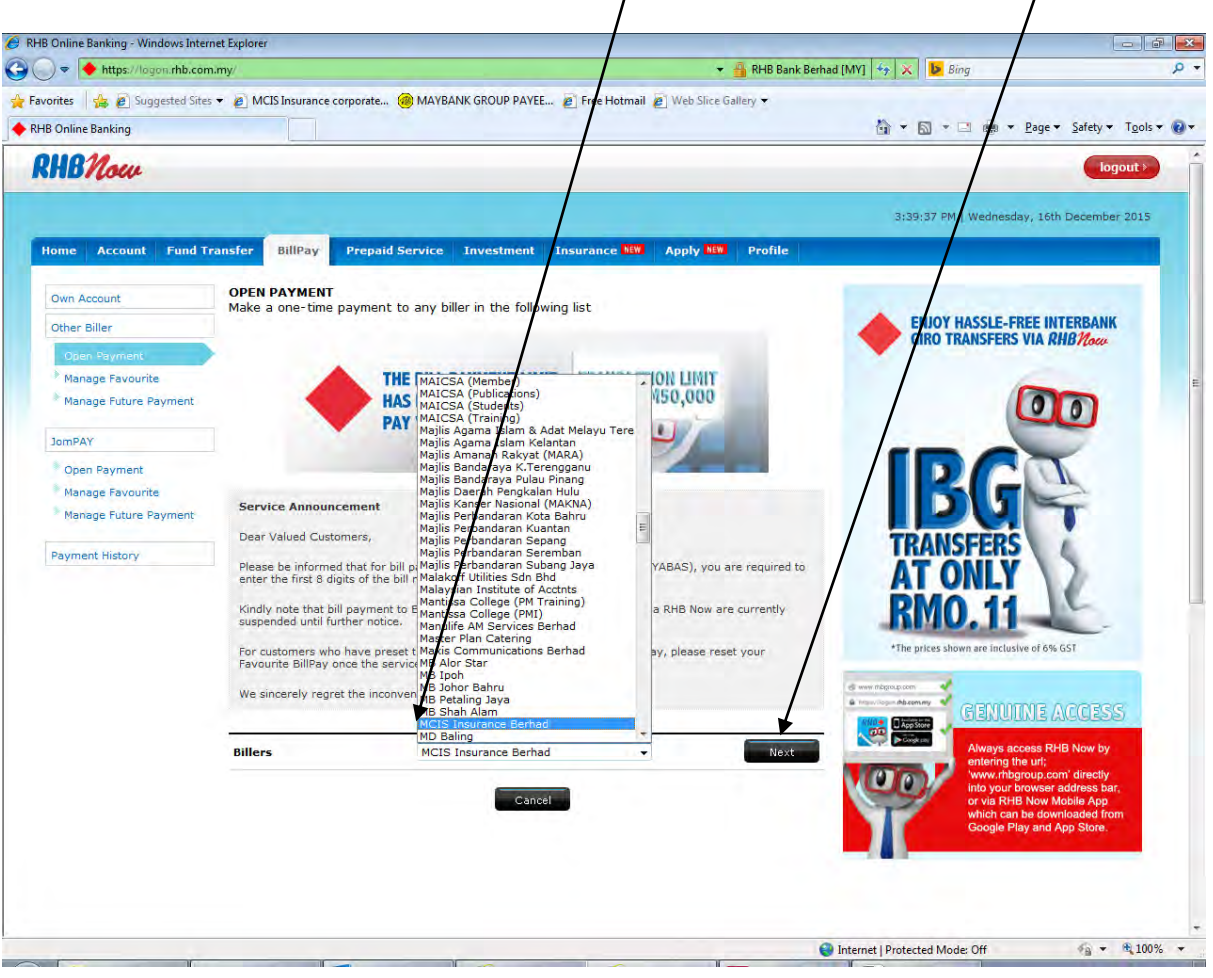

5. Click on the Biller option and Choose MCIS INSURANCE BERHAD, then click Next

6. To complete "From Account "by selecting the type of <u>**RHB Account**</u> where payment to be transacted.

| 🔵 🗢 https://logon.rhb.com     | .my/                         |                                                  | 🐴 RHB Bank Berhad [MY] 🏼 😽 🗶 📴 Bing        |                        |
|-------------------------------|------------------------------|--------------------------------------------------|--------------------------------------------|------------------------|
| vorites 🛛 👍 🙋 Suggested Sites | ▼ Ø MCIS Insurance corporate | MAYBANK GROUP PAYEE 🔊 Free Hymnail 🖉 Web Slice G | iallery 🗸                                  |                        |
| HB Online Banking             |                              |                                                  | 🟠 🔻 🔂 👻 📑 🗮 Page 🕶 🗄                       | Safety 👻 Tools 👻       |
| RHBNow                        |                              |                                                  |                                            | logout >               |
|                               |                              |                                                  | 3:40:38 PM   Wednesday, 16th D             | ecember 2015           |
| Home Account Fund Tr          | ansfer BillPay Prepaid Ser   | rvice Investment Insurance NEW Apply NEW         | Profile                                    |                        |
| Own Account                   | OPEN PAYMENT                 |                                                  |                                            |                        |
| Other Biller                  | From Account                 | CASH CONNECT DEBIT MASTERCARD 5497-8215-0361-03  |                                            | RBANK                  |
| Open Payment                  | Available Daily Limit        | 1YR 5,000.00                                     |                                            | 1000                   |
| Manage Favourite              | MCIS Insurance Berhad        |                                                  | 600                                        | 2                      |
|                               | Payee                        | More I                                           | nfo                                        | 2                      |
| JomPAY                        | Policy No                    |                                                  |                                            | 2                      |
| Open Payment                  | Name                         |                                                  |                                            |                        |
| Manage Favourite              | Amount                       |                                                  |                                            |                        |
|                               | Allouit                      |                                                  | TRANSFERS                                  |                        |
| Payment History               | Payment Date                 | 16/12/2015 📕 dd/mm/yyyy                          | AT ONLY                                    | k                      |
|                               |                              |                                                  | DMO 11                                     |                        |
|                               |                              | Preview Clear Cancel                             | KMU, 11                                    |                        |
|                               |                              |                                                  | *The prices shown are inclusive of 6% GSI  | (                      |
|                               |                              |                                                  | egi www.mb@poup.com                        |                        |
|                               |                              |                                                  | GENUINE AC                                 | CESS                   |
|                               |                              |                                                  | Always access RHB                          | Now by                 |
|                               |                              |                                                  | www.rhbgroup.com                           | directly<br>Iress bar. |
|                               |                              |                                                  | or via RHB Now Mob<br>which can be downloa | le App<br>aded from    |
|                               |                              |                                                  | Google Play and App                        | Store.                 |
|                               |                              |                                                  |                                            |                        |
|                               |                              |                                                  |                                            |                        |
|                               |                              |                                                  |                                            |                        |

- 7. The following information to be completed :-
  - Payee
  - Policy No
  - Name
  - Amount
  - Payment Date

## Thereafter click" Preview"

| ) - https://logon.rhb.com                        | n.my/                   | 👻 🏭 RHB Bank Berhad [MY] 🤄 🗙 🚺 Bing |                                 |                                                                     |                               |
|--------------------------------------------------|-------------------------|-------------------------------------|---------------------------------|---------------------------------------------------------------------|-------------------------------|
| orites 🛛 👍 🙋 Suggested Sites<br>8 Online Banking | ✓                       | 🛞 MAYBANK GROUP PAYEE 🖉 Free        | Hotmail 🙋 Web Slice Gallery 👻   | 🔐 🛪 🔝 👻 🖷 🗰 🛪 Page 🛪 S                                              | afety ▼ Tools <del>▼</del>    |
| HBNow                                            |                         |                                     |                                 |                                                                     | logout                        |
|                                                  | -                       |                                     |                                 | 3:42:09 PM   Wednesday, 16th De                                     | scember 2015                  |
| ome Account Fund Tr                              | ransfer BillPay Prepaid | Service Investment Insurar          | ce NEW Apply NEW Profile        |                                                                     |                               |
| Own Account                                      | OPEN PAYMENT            |                                     |                                 |                                                                     |                               |
| Other Biller                                     | From Account            | CASH CONNECT DEBIT MASTERCA         | ARD 5497-8215-0361-0394 MYR 141 |                                                                     | RBANK                         |
| Open Payment                                     | Available Daily Limit   | NYR 5,000.00                        |                                 |                                                                     | 1000                          |
| Manage Favourite                                 | MCIS Insurance Berhad   |                                     |                                 |                                                                     | 2                             |
| Manage Future Payment                            | Payee                   | mcis                                | More Info                       |                                                                     |                               |
| JomPAY                                           | Policy No               | 0123654789                          |                                 |                                                                     | 2                             |
| Open Payment                                     | Name                    | hfdfd                               |                                 |                                                                     |                               |
| Manage Favourite                                 | Amount                  | 10                                  |                                 |                                                                     | E.                            |
|                                                  | Amount                  |                                     |                                 | TRANSFERS                                                           |                               |
| Payment History                                  | Payment Date            | 16/12/2015 Mdd                      | /mm/yyyy                        | AT ONLY                                                             | k.                            |
|                                                  |                         |                                     |                                 | DMO 44                                                              |                               |
|                                                  |                         | Preview Clear C                     | Cancel                          | RMU. II                                                             | -                             |
|                                                  |                         |                                     |                                 | *The prices shown are inclusive of 6% GST                           |                               |
|                                                  |                         |                                     |                                 | 43 www.uptborb.com                                                  |                               |
|                                                  |                         |                                     |                                 | GENUINE AC                                                          | CESS                          |
|                                                  |                         |                                     |                                 | Always access RHB N                                                 | low by                        |
|                                                  |                         |                                     |                                 | www.rhbgroup.com'd                                                  | tirectly                      |
|                                                  |                         |                                     |                                 | or via RHB Now Mobil<br>which can be downloa<br>Google Play and App | le App<br>ided from<br>Store. |
|                                                  |                         |                                     |                                 |                                                                     |                               |
|                                                  |                         |                                     |                                 |                                                                     |                               |
|                                                  |                         |                                     |                                 |                                                                     |                               |

8. To ensure all details are correct before proceeding further then complete One Time Password (OTP) as stated previously and click <u>Submit</u>

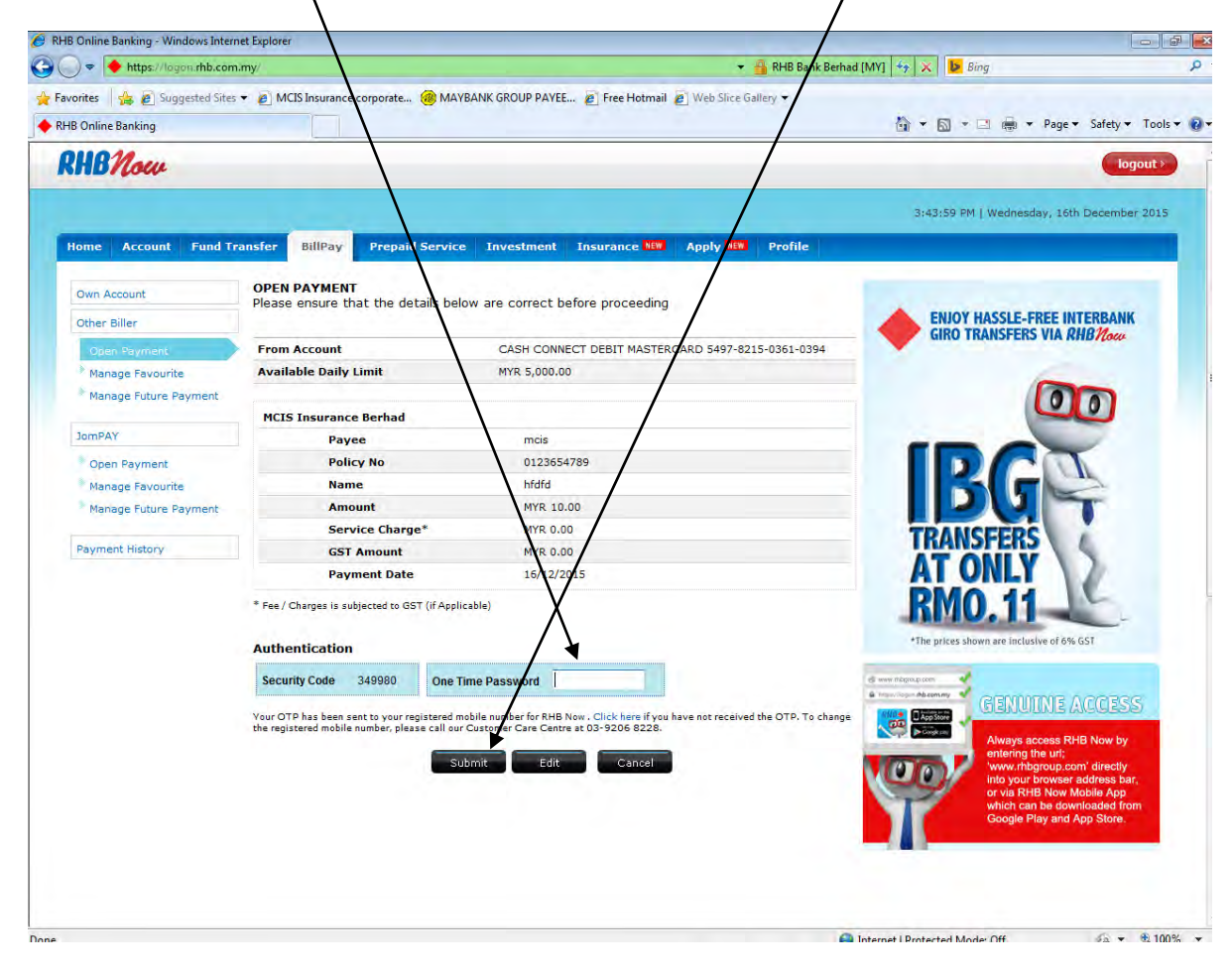

9. Confirmation on transactions successfully completed.

| Home                                      | Account       | Hy Money              | Tools III                                                                    | Fund Transfer  | BillPay          | Prepaid Service                       | Investment         | Insurance NB    | Apply SER | Profile         |          |
|-------------------------------------------|---------------|-----------------------|------------------------------------------------------------------------------|----------------|------------------|---------------------------------------|--------------------|-----------------|-----------|-----------------|----------|
| Oian A                                    | locount       |                       | OPEN PA                                                                      | YMENT          |                  |                                       |                    |                 |           |                 |          |
| Other                                     | Biller        |                       |                                                                              |                |                  |                                       |                    |                 |           | ENJ             | OY H     |
| Ope                                       | in Payment    |                       |                                                                              |                | Transad          | ction is successi                     | fully complet      | ed              |           | GIR             | O TR     |
| Mar                                       | hage Favourit | e                     | Reference                                                                    | No.            |                  | 2017041905173                         | 1                  |                 |           |                 |          |
| IcmPAY                                    |               | Date                  |                                                                              |                | 19/04/2017 15:11 |                                       |                    |                 |           |                 |          |
| · Opt                                     | Open Payment  |                       | From Account Goal Saving Account 1-07082-0030236-5                           |                |                  |                                       |                    |                 |           |                 |          |
| Manage Favourite<br>Manage Future Payment |               | Available Daily Limit |                                                                              |                | MYR 9,922.00     |                                       |                    |                 |           |                 |          |
| Palyme                                    | ent History   |                       |                                                                              |                |                  |                                       |                    |                 |           |                 | 2        |
|                                           |               |                       | TEST                                                                         |                |                  |                                       |                    |                 |           |                 |          |
|                                           |               |                       |                                                                              | Payee          |                  | TEST                                  |                    |                 |           | 704             |          |
|                                           |               |                       |                                                                              | Email Address  |                  | mohdhafizo                            | lkadir@gmail.con   | n               |           | IKA             | NS       |
|                                           |               |                       |                                                                              | Contact No.    |                  | 012962673                             | 3                  |                 |           | AT              | 0        |
|                                           |               |                       |                                                                              | Amount         |                  | MYR 78.00                             |                    |                 |           | DI              |          |
|                                           |               |                       |                                                                              | Service Charge | *                | MYR 0.00                              |                    |                 |           | KU              | IU       |
|                                           |               |                       |                                                                              | GST Amount     |                  | MYR 0.00                              |                    |                 |           | *The origin     | the show |
|                                           |               |                       |                                                                              | Payment Date   |                  | 19/04/2013                            | 7                  |                 |           | ine pinn        |          |
|                                           |               |                       |                                                                              | Payment Type   |                  | Immediate                             |                    |                 |           | d and high com- | 4        |
|                                           |               |                       |                                                                              | Status         |                  | Successful                            |                    |                 |           | A CONTRACTOR    | 1        |
|                                           |               |                       | Annual                                                                       | _              |                  | Carl                                  | Province Associate | 07092 0020225 5 |           |                 | 1        |
|                                           |               |                       | Account                                                                      |                |                  | Goal Saving Account Portocerousocs000 |                    |                 |           | A LOND          |          |
|                                           |               |                       | Kccount Balance MYR 5,692.69 Fee / Charnes is subjected to GST // Andicable) |                |                  |                                       |                    |                 | C         |                 |          |